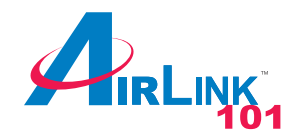

# Quick Installation Guide

2-Port USB KVM Switch

Model # AKVM-2UA

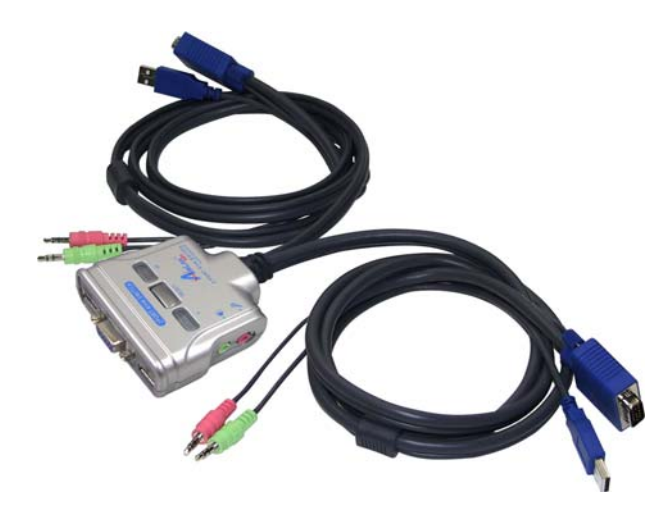

#### **Section 1**

# Introduction

The **2-Port USB KVM Switch** enables you to access, control, and reboot multiple USB-enabled multimedia computers using only one USB keyboard, USB mouse, and monitor. Its audio and microphone ports also allows you to share one set of speakers and microphone.

With built-in KVM cables and features such as Plugand-Play and hot-pluggability, you can enjoy maximum flexibility and convenience with its compact and onepiece design.

### Ver. 1A Section 2

# Installation

**Note:** If you use Windows 95/98/SE and have not yet installed a USB mouse on your computer, it is recommended that you install the USB mouse on your computer first before connecting it to the KVM Switch.

You may also need to enable the USB option in the BIOS on some older computers. If your USB interface does not work, please check the USB option status in the computer's BIOS.

**Step 1** Insert the provided **Software CD** into the CD drive and wait for the autorun page to display.

**Note:** If the autorun page does not appear go to **Start**, **Run**, and type **D:\autorun.exe** (where **D** is the letter of your CD drive) and click **OK**.

Step 2 Click Install USB KVM Switcher on the autorun page.

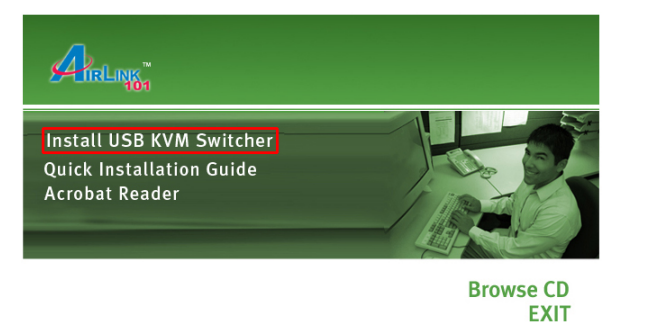

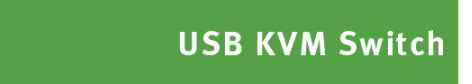

**Step 3** Follow the on-screen instructions to complete the software installation.

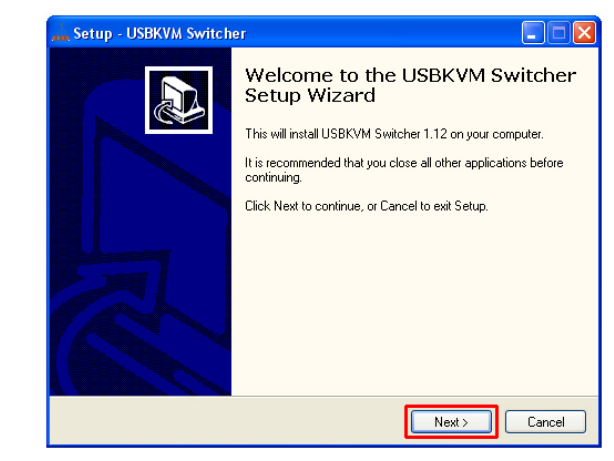

**Step 4** Install the KVM Switcher software on all the computers that will be connected to the KVM.

**Step 5** Connect the shared keyboard, monitor, and mouse to the KVM switch. You may also connect speakers and microphone to the KVM switch.

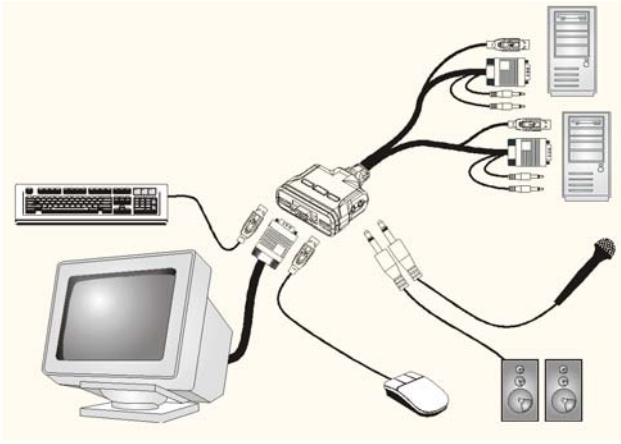

**Step 6** Connect each of the built-in KVM cables to a computer's video and usb ports. You can also connect the cables to the computer's audio and microphone ports.

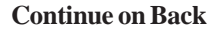

### **Section 3**

### Operations

There are several methods to switch between the computers:

Using the Switch Button or the Hotkey Sequence.

#### Switch Button

The Switch Button lets you directly change between the computers. Simply press the button on the KVM to select the computer.

#### **Hotkey Sequence**

The Hotkey Sequence consists of three specific keystrokes pressed on the keyboard:

Ctrl + Alt + [Command key]

**Note:** The factory default command key is:

Ctrl + Alt + 1 (or 2) for PC 1 (or 2)

You can also use ScrLk + ScrLk to switch between computers for non-Windows operating systems.

Note: Each keystroke of the Hotkey Sequence should be pressed within 2 seconds; otherwise, the Hotkey Sequence will not be validated.

For Windows operating system, you may also use the KVM Switcher software to change between the computers.

The KVM Switcher icon will appear in the system tray You may use the configuration screen to define the once you have installed the software.

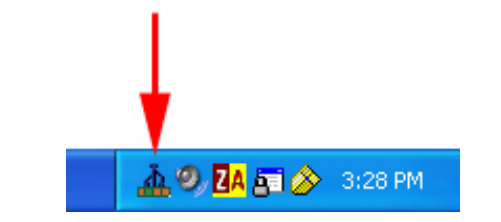

Right-click on the icon to bring up the context menu and select the PC you wish to change to.

Select Settings to bring up the KVM Switcher configuration screen.

| USBKVMSwitcher         |         |
|------------------------|---------|
| Hot Key To Switch To : |         |
| PC1 : CTRL + ALT +     | 1       |
| PC2 : CTRL + ALT +     | 2       |
| PC3 : CTRL + ALT +     | 3       |
| PC4 : CTRL + ALT +     | 4       |
| Advanced Options :     |         |
| Turn On Buzzer         |         |
| Fix Audio Port at PC   | ~       |
| Auto Scan Period :     | Seconds |
| ок                     | Cancel  |

command key used for the Hotkey Sequence.

For example, you can specify the command key for switching to PC 1 as Ctrl + Alt + A by typing an A (not case-sensitive) in the editable field and click OK.

All the keys on the keyboard are qualified to be used as command keys except Alt, Ctrl, Shfit, Caps, Tab, Esc and the function keys and edit keys.

The Advanced Options listed in the configuration screen are not available for this model.

#### **Section 4**

# **Technical Support**

Email: support@airlink101.com

Toll Free: 1-888-746-3238

Web Site: www.airlink101.com

Copyright © 2005 AirLink101. All rights reserved. AirLink101, the stylized AirLink101 logo, specific product designations, and all other words and logos that are identified as trademarks and/or service marks are, unless noted otherwise, the trademarks and service marks of AirLink101. All other product or service names are the property of their respective holders. AirLink101 products are protected under numerous U.S. and foreign patents and pending applications, mask work rights, and copyrights.

Free Manuals Download Website <u>http://myh66.com</u> <u>http://usermanuals.us</u> <u>http://www.somanuals.com</u> <u>http://www.4manuals.cc</u> <u>http://www.4manuals.cc</u> <u>http://www.4manuals.cc</u> <u>http://www.4manuals.com</u> <u>http://www.404manual.com</u> <u>http://www.luxmanual.com</u> <u>http://aubethermostatmanual.com</u> Golf course search by state

http://golfingnear.com Email search by domain

http://emailbydomain.com Auto manuals search

http://auto.somanuals.com TV manuals search

http://tv.somanuals.com